# Principes du programme ESSENTRICS®

## Guide de soumission d'examen

SIÈGE SOCIAL

426 rue Sainte-Hélène, Bureau 300 MONTRÉAL (QUÉBEC) CANADA H2Y 2K7

COURRIEL : training@essentrics.com TÉLÉPHONE : 514-989-0236

www.essentrics.com

Tous droits réservés. © La Technique Esmonde, 2008, 2015, 2021

Ce document et son contenu sont protégés par les droits d'auteur et sont la propriété exclusive de la Technique Esmonde. Vous ne pouvez pas copier, distribuer, transmettre, afficher ou reproduire toute information contenue dans ce guide sans l'autorisation expresse de la Technique Esmonde.

NIVEAU 1 description de l'évaluation et attribution des points.

L'évaluation de niveau 1 comporte quatre parties.

Afin d'obtenir votre certification de Niveau 1, un minimum de 80% est requis au total et pour chaque section.

- 1. EXAMEN ÉCRIT : vaut 15% du total de l'examen
- 2. QUESTIONS À CHOIX MULTIPLES : valent 15% du total de l'examen
- 3. HEURES D'ENSEIGNEMENT APPRENTI : 30 heures complétées et inscrites sur le formulaire

Si vous avez assisté à un atelier de Niveau 1, vous pouvez compter 1 heure d'enseignement pour un atelier virtuel et 2 heures d'enseignement par jour pour un atelier en personne. Veuillez inscrire la date et l'emplacement de l'atelier.

4. ÉVALUATION PRATIQUE DE LA ROUTINE 1 : vaut 70% du total de l'examen

VOTRE LISTE DE VÉRIFICATION POUR LA SOUMISSION DE VOTRE EXAMEN NIVEAU 1 :

- 1- Évaluation écrite : examen écrit et questions à choix multiple
- 2- Heures d'Enseignement Apprenti : 30 heures complétées et inscrites sur le formulaire
- 3- évaluation pratique : vidéo d'une heure de la routine 1
- 4- Frais d'examen : paiement en ligne

Une fois que vous avez tout ceci, vous êtes prêt à soumettre votre examen!

Tout doit être soumis en même temps. Si vous avez choisi de faire votre évaluation pratique en personne (si cette option est disponible) veuillez soumettre la portion écrite avant votre évaluation.

### ÉTAPE 1 : PAIEMENT DES FRAIS D'EXAMEN EN LIGNE

Lorsque vous serez prêt, veuillez acquitter vos frais d'examen en ligne :

Canada: Frais de correction d'examen niveau 1 Canada

International: Frais de correction d'examen niveau 1 International

### SOUMISSION ÉLECTRONIQUE

Nous recommandons fortement la soumission électronique. Nous avons inclus des instructions détaillées dans les pages suivantes.

Si vous êtes dans l'impossibilité de nous faire parvenir votre examen de façon électronique, veuillez communiquer avec nous pour une alternative: training@essentrics.com

Vous aurez aussi l'option de l'évaluation en personne, si vous désirez choisir cette option, veuillez communiquer avec nous pour vous assurer des disponibilités : <u>examsubmissions@essentrics.com</u>

### ÉTAPE 2 : SOUMISSION DE L'EXAMEN

### COMMENT SOUMETTRE VOTRE EXAMEN ESSENTRICS<sup>®</sup> ÉLECTRONIQUEMENT Soumission d'examen électronique, une façon simple de nous faire parvenir vos documents!

### Examen écrit : comment télécharger votre examen écrit une fois celui-ci terminé

Lorsque vous aurez terminé votre examen écrit (la partie écrite, les dessins et les choix multiples), vous devrez soit prendre des photos de vos documents, soit les numériser et les télécharger sur un ordinateur. Assurezvous que l'orientation de vos pages soit cohérente, que vous ayez capturé la page entière et que l'ensemble des documents soit facile à lire. Si une page est illisible, nous vous demanderons de soumettre les documents à nouveau.

Lorsque vous aurez sauvegardé vos images ou documents sur un ordinateur, tablette ou iPad, vous pourrez les télécharger sur Dropbox et nous les faire parvenir en suivant les instructions ci-dessous. (Si possible, veuillez, s'il vous plaît, combiner les images de vos pages d'examen écrit en un seul document PDF).

#### Examen vidéo :

Vous trouverez les instructions en ce qui a trait à l'enregistrement vidéo de votre examen sous votre lien de ressources de Niveau 1, dans le dossier « Ressources en français » document « Recommandations pour les heures d'enseignement apprenti » pages 2 et 3.

#### Comment utiliser Dropbox : notre outil de partage électronique.

 Connectez-vous / inscrivez-vous : <u>https://www.dropbox.com/login.</u> Lors de la création de votre compte, vous aurez l'option de choisir un abonnement payant, ou de cliquer sur « Continuez avec 2G », une option gratuite.

| **                 |                                                                                  |                     |         |         |         |          | ouscrire |
|--------------------|----------------------------------------------------------------------------------|---------------------|---------|---------|---------|----------|----------|
| •                  | Accueil                                                                          | Q Rechercher        |         | ?       | ₩       | Д        | SL       |
| Accueil            |                                                                                  |                     |         |         |         |          |          |
| Tous les fichiers  | Suggestions d'après votre activite (j)                                           |                     | Masquer | Créer   | /       |          |          |
| Récents            | Des suggestions apparaissent automatiquement ici lorsque vous utilisez Droph     | oox. En savoir plus |         | ⊡ Impo  | rter de | s fichie | rs       |
| Favoris            | Récents                                                                          |                     | Masquer | [] Impo | rter ur | ı dossie | r        |
| Partagés           | Les éléments consultés récemment s'affichent ici. En savoir plus                 |                     |         | Nouv    | eau do  | ossier   | artagó   |
| Demandes de        |                                                                                  |                     |         |         | eau ut  | Jaaler p | artage   |
| fichiers           | Favoris                                                                          |                     | Masquer |         |         |          |          |
| Fichiers supprimés | Les éléments que vous ajoutez aux favoris s'affichent ici pour un accès simplifi | é. En savoir plus   |         |         |         |          |          |
|                    |                                                                                  |                     |         |         |         |          |          |

2. Commencez par créer et nommer un nouveau dossier.

 Téléchargez ensuite vos documents/vidéo d'examen dans ce dossier. Choisissez vos documents/vidéo sur votre appareil et glissez-les vers le dossier que vous venez de créer sur Dropbox. Vous pouvez le faire en sélectionnant un document à la fois, ou en sélectionnant tous les documents en même temps.

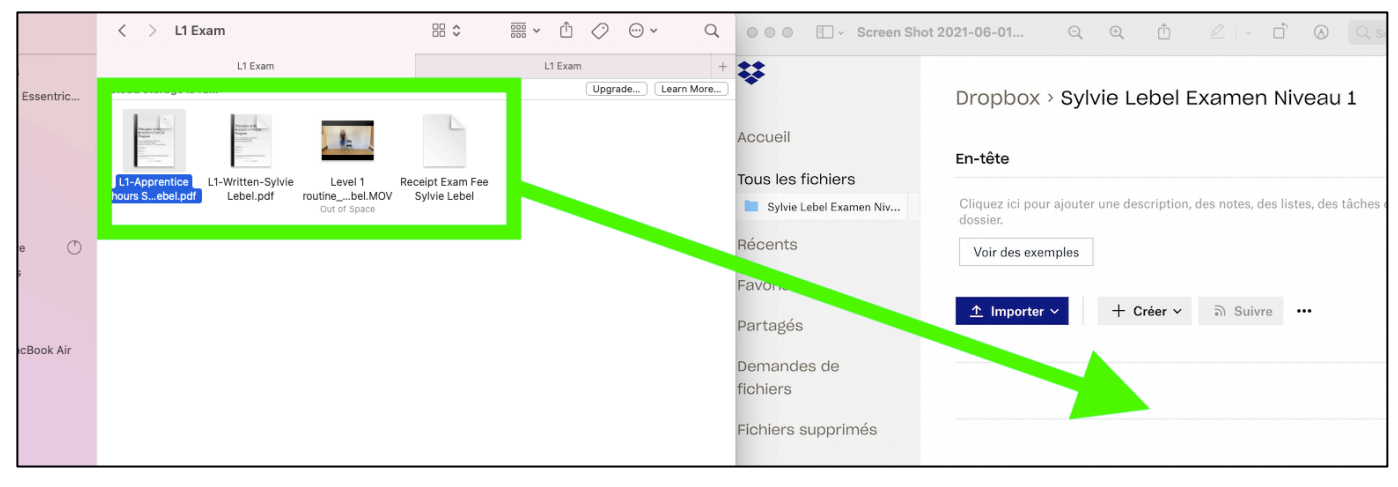

Votre fichier devrait avoir l'air de ceci avec tous vos documents d'examen : examen écrit, vidéo, informations de paiement, heures d'apprentissage.

|                     | Dropbox > Sylvie Lebe                 | el Examen Nivea               | Q Rechercher             | Ø Ⅲ 4                                                                 |
|---------------------|---------------------------------------|-------------------------------|--------------------------|-----------------------------------------------------------------------|
| chiers              | En-tête                               |                               | Masquer                  |                                                                       |
| bel Examen Niveau 1 | Cliquez ici pour ajouter une descript | ion, des notes, des listes, d | es tâches ou des liens à |                                                                       |
|                     | ce dossier.<br>Voir des exemples      |                               |                          | Sylvie Lebel Examen Niveau 1<br>Dernière modification : 1/6/2021 20:5 |
|                     | <u>↑</u> Importer ∨ + Créer           | ັ Suivre •••                  | ≣ ∽                      | 🖞 Partager 👻                                                          |
| de                  | Nom ↑                                 | Modification                  | Membres                  | Vous seul y avez accès                                                |
| ue                  | ExamLevel1_Sie_Lebel.mp4              | 23/6/2021 19:04               | Vous uniquem             |                                                                       |
| supprimés           | PPF L1-Apprentice Ivie Lebel.pdf      | 2/6/2021 17:49                | Vous uniquem             |                                                                       |
|                     | PPF L1-Written-Sylvie Lebel.pdf       | 2/6/2021 17:49                | Vous uniquem             |                                                                       |
|                     |                                       |                               | M                        |                                                                       |

- 4. Pour terminer, partagez votre dossier avec le siège social d'Essentrics.
  - Cliquez sur « partager le dossier »
  - Inscrivez que vous souhaitez partager le dossier avec : <u>examsubmissions@essentrics.com</u>
  - IMPORTANT : Choisissez l'option « modification autorisée » afin que nous puissions sauvegarder vos documents et les partager avec le correcteur qui vous sera assigné.
  - Cliquez sur « Partager »

|                          | Dropbox > Sylvie Lebel Examen                               | Niveau 1                                    |
|--------------------------|-------------------------------------------------------------|---------------------------------------------|
|                          | En-tête                                                     | I                                           |
| s fichiers               | Cliquez ici pour ajouter une description, des notes, de     | es listes, des tâches ou des liens à ce dos |
| ie Lebel Examen Niveau 1 | Voir des exemples                                           |                                             |
| S                        | Importer V Partager Créer V Suivre                          |                                             |
| <i>(</i> -               | Nom ↑                                                       | Dernière modification                       |
| es                       | L1-Apprentice hours Sylvie Lebel.pdf                        | 📩 Aujourd'hui, à 17:49                      |
| des de                   | L1-Written-Sylvie Lebel.pdf                                 | 🟠 🛛 Aujourd'hui, à 17:49                    |
| 2                        | 🔲 👼 Receint Evam Fee Sylvie Lebel door                      | 🐣 Auiourd'hui à 18:01                       |
|                          |                                                             |                                             |
| ¥                        | Rechercher                                                  | (?)                                         |
| Accueil                  | Sylvie Lebel Examen Niveau 1<br>Vous seul y avez accès      | 🌣 🗙 Mas                                     |
|                          | Partager ce dossier                                         | es liens à ce dossier                       |
| Récents                  | Personnes invitées uniquement :<br>modification autorisée ∨ | Paramètres                                  |
| Favoris                  | examsubmissions@essentrics.com                              | odification                                 |
| Partagés                 |                                                             | i, à 17:49                                  |
| Demandes de<br>fichiers  | Importer des contacts                                       | i, à 17:49                                  |
| Eichiora cupprimás       | Receipt Exam Fee Sylvie Lebel.docx                          | ☆ Aujourd'hui, à 18:01                      |
| Fichiers supprimes       |                                                             |                                             |
|                          |                                                             |                                             |

Une fois ce processus complété, vous recevrez un courriel du siège social vous informant que nous avons reçu votre examen. Dès que votre examen aura été corrigé, vous recevrez un courriel avec vos résultats, et votre correcteur communiquera avec vous pour en discuter.

Veuillez allouer au moins trois semaines à partir de la réception de votre examen avant de recevoir vos résultats. Le processus d'évaluation se veut une expérience enrichissante visant à vous aider à progresser en tant qu'instructeur! Au cours du processus, vous recevrez des commentaires encourageants et constructifs conçus pour vous donner confiance et vous accompagner dans la réussite des prochains niveaux! Une fois l'étape de l'évaluation complétée avec succès, vous recevrez par courriel votre évaluation, ainsi que votre certificat de niveau 1.

#### Nouvelle soumission :

Dans l'éventualité où vous auriez à refaire une portion de votre examen, votre correcteur vous guidera dans ce processus et examinera avec vous les détails et le temps nécessaire pour assurer votre réussite.

Les frais de nouvelle soumission sont de 50 \$ et incluent un appel vidéo au cours duquel votre correcteur expliquera les points sur lesquels vous devrez porter votre attention pour vous aider à réussir votre niveau 1, et avoir la confiance nécessaire pour poursuivre votre cheminement d'instructeur Essentrics.